# **hp** photosmart 140 series

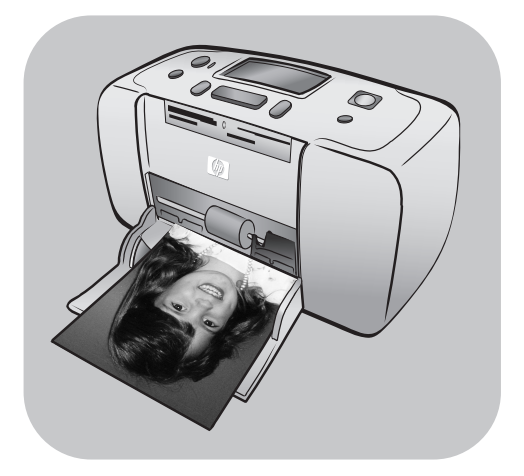

# başvuru kılavuzu

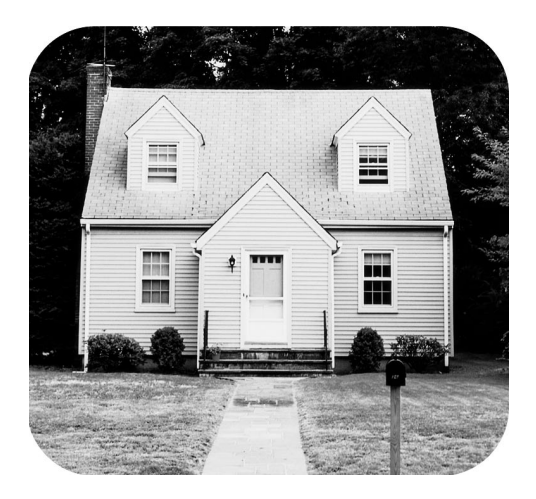

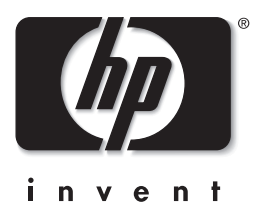

# türkçe içindekiler

| 1 | hoș geldiniz                             | 1          |
|---|------------------------------------------|------------|
|   | aana tazla bilgi bulma                   | ו<br>ר     |
|   | vazici parcalari                         | 2          |
|   |                                          | 3          |
|   | yazıcının arkası                         | 4          |
|   | gösterge ışıkları                        | 5          |
|   | kontrol paneli                           | 5          |
|   | LCD ekran                                | 6          |
|   | yazıcı menüsü                            | 7          |
|   | yazdırma kartuşu bilgileri               | 7          |
|   | yazıcı kartuşu takma veya değiştirme     | 8          |
|   | yazdırma kartuşunu çıkarma               | . 10       |
|   | yazaırma kartuşunu kalibre etme          | . 11       |
|   | desteklenen bellek kartları              | 12         |
|   | bellek karti takma                       | 13         |
|   | bellek kartını çıkarma                   | . 15       |
| 2 | bellek kartınızdan vazdırma              | . 17       |
|   | hızlı başlangıç                          | . 17       |
|   | bastırılacak fotoğraflara karar verme    | . 19       |
|   | fotoğraf seçme ve yazdırma               | . 20       |
|   | kameradan seçilmiş fotoğrafları yazdırma | . 22       |
|   | totoğratları temizleme                   | . 23       |
| 3 | sorun giderme                            | . 25       |
| 4 | destek ve özellikler                     | . 27       |
|   | destek                                   | . 27       |
|   | sorun giderme                            | . 27       |
|   | hp teleton desteği                       | . 28       |
|   | özellikler                               | . 30       |
|   |                                          | . 30       |
|   | yazıcı ozellikleri                       | . JU<br>21 |
|   | vozilim servisleri                       | . 31       |
|   | sınırlı aaranti bildirimi                | . 32       |
|   | regulatory notices                       | . 34       |
|   | çevre bildirimleri                       | . 34       |
|   | çevreyi koruma                           | . 34       |
|   | plastikler                               | . 34       |
|   | malzeme güvenliği veri sayfaları         | . 34       |
|   | geri dönüştürme programı                 | . 34       |
|   | telit hakkı ve ticari markalar           | . 35       |

# hoș geldiniz

HP Photosmart 140 Series yazıcı ürünümüzü satın aldığınız için teşekkür ederiz! Yeni, küçük fotoğraf yazıcınızla, bir bilgisayar olsun veya olmasın hızlı ve kolayca güzel resimler yazdırabilirsiniz.

# daha fazla bilgi bulma

Başlarken size yardımcı olması ve yazıcınızdan mümkün olan en fazla şekilde yararlanmanız için yeni yazıcınızla birlikte aşağıdaki belgeler verilir:

- Kurulum Kılavuzu HP Photosmart Kurulum Kılavuzu yazıcınızı kurmanıza ve ilk fotoğrafınızı yazdırmanıza yardımcı olacak hızlı ve kolay yönergeler içerir.
- Başvuru Kılavuzu HP Photosmart 140 Series Başvuru Kılavuzu şu anda okuduğunuz kitapçıktır. Bu kitapçık, yeni yazıcınızı tanımanıza yardımcı olur. Yazıcınızın bazı temel özelliklerini açıklar, yükleme sorunlarını giderme yordamları sağlar ve özellik, garanti ve destek bilgilerini içerir.
- HP Photosmart Yazıcı Yardımı HP Photosmart Yazıcı Yardımı, yazıcınızı nasıl kullanacağınızı açıklar ve gelişmiş sorun giderme bilgilerini içerir. Ayrıntılı kağıt yerleştirme, yazdırma kartuşu takma, yazıcı bakımını yapma ve yazıcıyı tek başına veya bilgisayarla kullanma yönergeleri için Yazıcı Yardımı'na bakın.

HP Photosmart yazıcı yazılımını bilgisayarınıza yükledikten sonra, HP Photosmart Yazıcı Yardımı'nı görüntüleyip yazdırabilirsiniz.

#### hp photosmart yazıcı yardımını görüntüleme

- Windows PC Başlat menüsünden, Programlar veya Tüm Programlar, Hewlett-Packard, Photosmart 140, 240, 7200, 7600, 7700, 7900
   Series ve Fotoğraf ve Görüntü Yöneticisi seçeneğini belirleyin. Fotoğraf ve Görüntü Yöneticisi içinde, Yardım seçeneğini tıklatın.
- Macintosh HP Photosmart yazıcı yazılımı CD'sini takın. User Docs klasöründe, kendi dilinizi seçin, daha sonra photosmart 140 series.html dosyasını çift tıklatın.

#### hp photosmart yazıcı yardımını yazdırma

- Windows PC HP Photosmart Yazıcı Yardımı penceresinin üst gezinti çubuğunda Yazdır seçeneğini tıklatın.
- Macintosh Yazdırmak istediğiniz çerçeveyi tıklatın. Dosya menüsünden, Yazdır seçeneğini belirleyin veya tarayıcının üst gezinti çubuğunda Yazdır seçeneğini tıklatın.

# ambalajdan çıkanlar

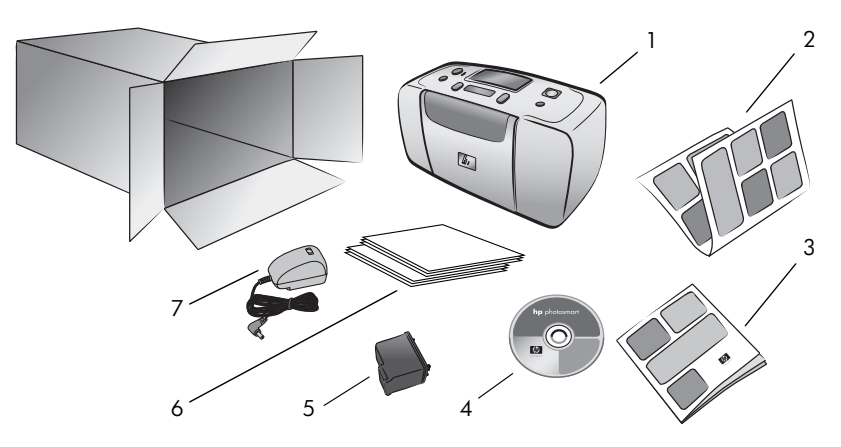

Yazıcınızın ambalajında aşağıdaki öğeler bulunur:

- 1 HP Photosmart 140 Series yazıcı
- 2 HP Photosmart 140 Series Kurulum Kılavuzu
- 3 HP Photosmart 140 Series Başvuru Kılavuzu
- 4 HP Photosmart 140 Series yazıcı yazılımı CD'si (bazı ülkelerin/bölgelerin birden fazla CD'si olabilir)
- 5 HP #57 (C6657A) üç renkli yazdırma kartuşu
- 6 Dizin kartlarının ve fotoğraf kağıdının örnek paketleri
- 7 Güç kordonu (görünüşünde farklılık olabilir veya ek güç kordonuna sahip olabilir)

Not: Bazı içerikler ülkeye/bölgeye göre farklılık gösterebilir.

# yazıcı parçaları

#### yazıcının önü

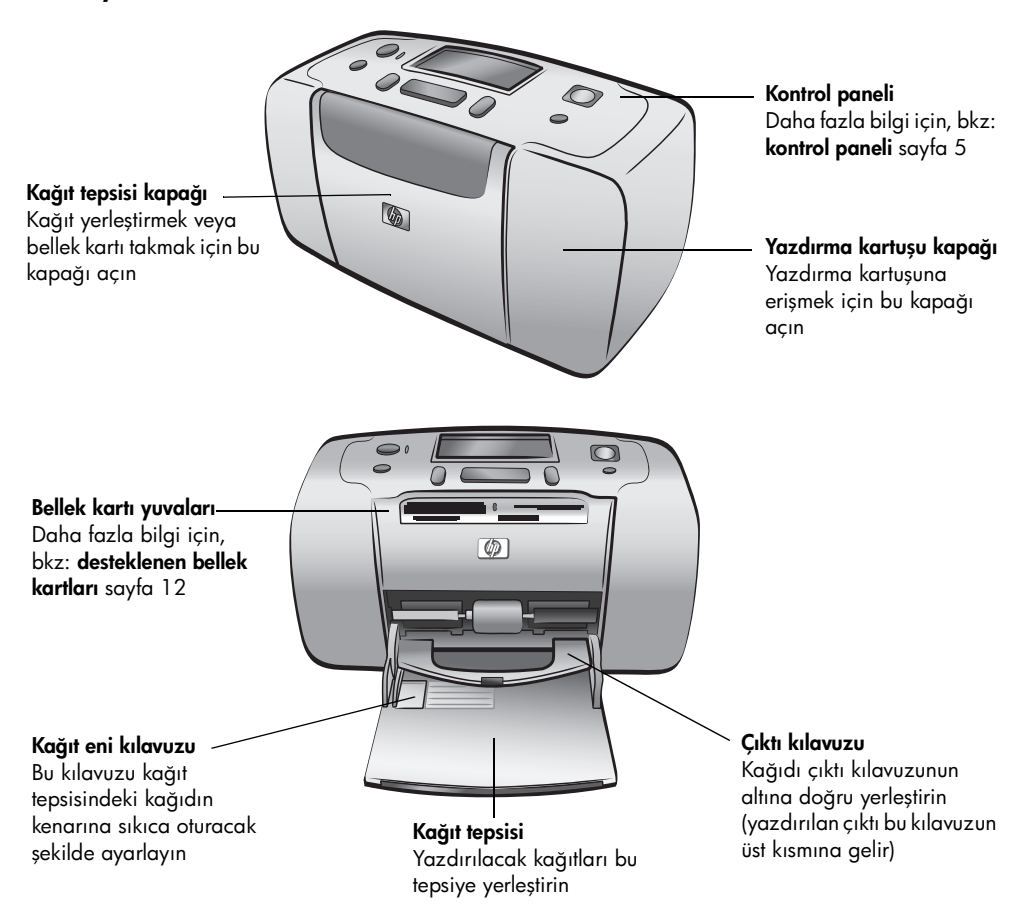

Arka kağıt yuvası

Yazdırma sırasında, yazıcı kağıdın bir kısmını bu

yuvadan dışarı iter, daha

sonra bunu yazıcının

önüne doğru geri çeker

#### yazıcının arkası

#### USB bağlantı noktası

Yazıcıyı bilgisayarınıza veya HP doğrudan yazdırma dijital kameraya bağlamak için bu bağlantı noktasını kullanın

#### Güç kordonu bağlantısı

Yazıcıyla birlikte gelen güç kordonunu bağlamak için bu bağlantı noktasını kullanın

Not: Yazıcıyı düz, dengeli bir yüzeye yerleştirin ve yazdırma sırasında kağıdın hareket edeceği alanı bırakmak amacıyla yazıcının arkasının tüm engellerden en az 10 inç (250 mm) uzak olmasını sağlayın. Güç kordonu ve USB kablosunun arka kağıt yolunu engellemediğinden emin olun.

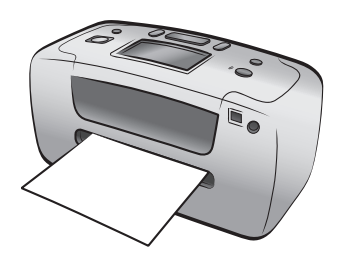

hp photosmart 140 series

#### gösterge ışıkları

Açık/Uyarı ışığı Açık (Yeşil) Güc acık Kapalı Yazı güç tasarruf modunda Yanıp sönüyor (Yeşil) Yazıcı mesgul Yanıp sönüyor (Kırmızı) Yazıcının denetlenmesi qerekli

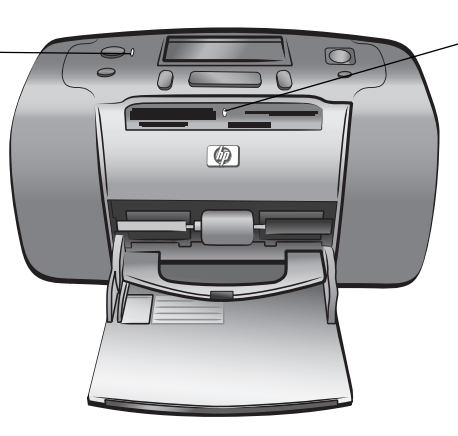

Bellek kartı ışığı Acık Bellek kartı doğru takıldı Kapalı Takılı bellek kartı yok Yanıp sönüyor Bellek kartı ile yazıcı veya bilgisayar arasında bilgi iletimi gerçekleşiyor

### kontrol paneli

# ON (Acik)

Yazıcıyı açmak veya güç tasarruf moduna almak için bu düğmeye basın

SAVE (Kaydet) Fotoğrafları bellek . kartından bilgisayarınıza kaydetmek için bu düğmeye basın

LAYOUT (Düzen) Her sayfaya yazdırılacak fotoğraf sayısını seçmek için bu düğmeye basın

#### LCD ekran

Yazıcınızın ve geçerli yazdırma ayarlarının durumunu belirlemek icin bu ekranı kullanın

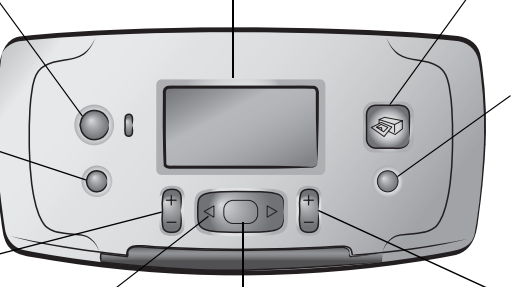

SELECT PHOTOS OK (Tamam) (Fotoğraf Sec) kartındaki fotoğraflar arasında aezinmek icin

okları kullanın

Geçerli fotoğrafı seçmek, Menü seçenekleri ve bellek LCD ekrandaki soruları yanıtlamak veya menü seçeneklerini seçmek için bu düğmeye basın

**PRINT** (Yazdır) Bellek kartındaki seçili fotoğrafları bastırmak için bu düğmeye basın

#### CANCEL(İptal) Fotoğrafları temizlemek, menüden çıkmak veya yapılmasını istediğiniz bir eylemi durdurmak için bu düğmeye basın

**COPIES** (Kopyala) Yazdırmak istediğiniz kopya sayısını seçmek için bu düğmeye basın

Not: SAVE (Kaydet) düğmesi, yalnızca yazıcınız bir bilgisayara bağlıyken calısır.

Menü yapısının genel bir görünümü için, HP Photosmart Yazıcı Yardımı'na bakın. Yazıcı Yardımı'nı görüntüleme hakkında bilgi için, bkz: hp photosmart yazıcı yardımını görüntüleme sayfa 1.

#### LCD ekran

#### Metin İletisi Fotoğraf Düzeni Metin iletilerini gösterir: simgesi Select: # Yazdırılacak fotoğraf • Yazıcı menüsü için • Yazdırma işleminde düzenini gösterir: • dizin size yol göstermesi için 1-3, 5, 7, 10-15 $\times 1$ (numaralandırılmıs • Yazıcı hakkında durum kücük resim bilgileri sağlamak için görünümleri) • Sayfa başına 1, 2 veya 4 fotoğraf Seçili Fotoğraflar Kağıt Sayısı simgesi Kopyala Seçili fotoğrafları yazdırmak için gerekli olan Fotoğrafların dizin

yaprak sayısını gösterir; Kağıt Sayısı simgesinin altındaki artı işareti (+), altı yapraktan fazla yaprağa gereksiniminiz olduğu anlamına gelir

numaralarını veya yazdırılacak fotoğraf aralığını gösterir

### Seçili fotoğrafların kaç kez yazdırılacağını gösterir

#### fotoğraf düzeni simgesi

Fotoğraf düzenleri arasında gezinmek için LAYOUT + (Düzen +) veya düğmesine basın. Yazıcının LCD ekranındaki Fotoğraf Düzeni simgesi geçerli düzeni gösterir: Bir fotoğraf seçtiğinizde, Fotoğraf Düzeni simgesinde fotoğrafın sayfaya bastırılacağı pozisyon siyaha döner.

| Fotoğraf Düzeni<br>simgesi böyle<br>görünürse | yazıcı bunları basar                                                                                                    |
|-----------------------------------------------|----------------------------------------------------------------------------------------------------|
|                                               | Sayfa başına 1 fotoğraf                                                                                                    |
|                                               | Sayfa başına iki fotoğraf; fotoğrafın yönü değişebilir                                                                                                   |
|                                               | Sayfa başına dört fotoğraf; fotoğrafların yönü<br>değişebilir                                                                                            |
|                                               | Bellek kartındaki tüm fotoğraflar (en fazla 2000)<br>yazdırılana dek, her sayfada 28 adet<br>numaralandırılmış küçük resim görünümü bulunan bir<br>dizin |

### yazıcı menüsü

Bellek kartı takılı değilken ve yazıcı açıkken, yazıcı menüsünü yazıcının LCD ekranında görüntüleyebilirsiniz. Yazıcı menüsünü şu amaçlarla kullanabilirsiniz:

- yazdırma kartuşunu temizleme
- test sayfası yazdırma
- yazdırma kartuşunu kalibre etme
- baskı kalitesini değiştirme
- kenarlıksız yazdırma seçeneğini değiştirme
- yazıcının LCD ekranında kullanılan dili değiştirme

#### Yazıcı menüsünde gezinmek için:

- 1 Yazıcının bellek kartı yuvalarında hiçbir bellek kartı bulunmadığından emin olun.
- Yazıcının LDC ekranındaki menü seçeneklerinde gezinmek için, SELECT PHOTOS (Fotoğraf Seç) ↓ veya ▶ düğmesine basın.
  - Görüntülenen bir menü seçeneğini açmak için **OK** (Tamam) düğmesine basın.
  - Önceki menü seçeneğine dönmek için CANCEL (İptal) düğmesine basın.

# yazdırma kartuşu bilgileri

HP Photosmart 140 Series yazıcınız, renkli ve siyah beyaz fotoğraf yazdırır. HP, projeniz için en uygun yazdırma kartuşunu seçebilmeniz için iki tür yazdırma kartuşu sunmaktadır. En iyi kalitede fotoğraflar için, şu yönergeleri izleyin:

| Bunu yazdırmak için     | Kullanın                                                                                |
|-------------------------|-----------------------------------------------------------------------------------------|
| Renkli fotoğraflar      | HP #57 (C6657A) üç renkli yazdırma kartuşu                                              |
| Siyah-beyaz fotoğraflar | HP #59 (C9359A) fotoğraf gri tonlamalı yazdırma<br>kartuşu (2003 Sonbaharında piyasada) |

**Dikkat!** Doğru yazdırma kartuşunu kullanıp kullanmadığınızı denetleyin. Ayrıca, HP yazdırma kartuşlarında değişiklik yapılmasının veya bunların yeniden doldurulmasının HP tarafından önerilmediğini unutmayın. HP yazdırma kartuşlarında değişiklik yapılması veya bunların yeniden doldurulması sonucu oluşan hasarlar HP'nin garanti kapsamı dışındadır.

#### yazıcı kartuşu takma veya değiştirme

Yazıcınızdan en iyi performansı almak için yalnızca orijinal HP markalı, fabrikada doldurulmuş yazdırma kartuşlarını kullanın.

Yeni bir yazdırma kartuşu taktığınızda yazıcı, yazdırma kartuşunu kalibre eder ve bir kalibrasyon sayfası yazdırır.

- Yazıcı kapalıysa, yazıcıyı açmak için yazıcının kontrol panelindeki ON (Açık) düğmesine basın.
- 2 Yazdırma kartuşlarını taktıktan sonra yazıcının kalibrasyon sayfası yazdırabilmesi için kağıt tepsisine bir dizin kartı yerleştirin.
- 3 Yeni yazdırma kartuşunu paketinden çıkartın ve etiketi çekerek plastik bandı çıkartın. Bandı çıkardıktan sonra yazdırma kartuşunu hemen takmaya dikkat edin; bir dakikadan daha uzun süre açıkta kalan mürekkep püskürtme uçları kuruyup daha sonra baskı sorunlarına yol açabilir. Bandı çıkardıktan sonra yeniden yapıştırmaya çalışmayın.

**Dikkat!** Yazdırma kartuşu üzerindeki mürekkep püskürtme uçları veya bakır kontaklara **dokunmayın**. Bu parçalara dokunulması yazdırma kartuşunun arızalanmasına neden olabilir.

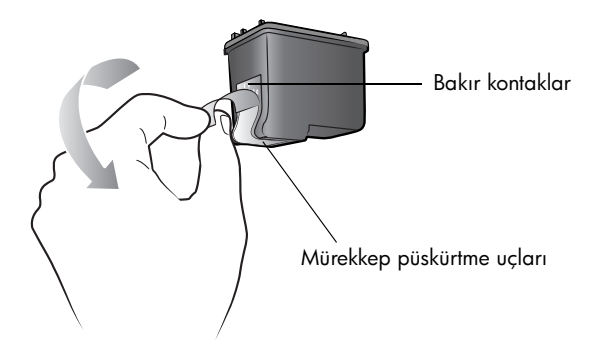

4 Yazdırma kartuşu kapağını açın.

Yazdırma kartuşu kapağı açık olduğunda Açık/Uyarı ışığı yanıp söner.

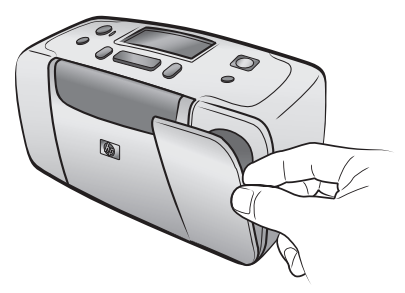

5 Yazdırma kartuşunu, bakır kontaklar yazıcının içine, mürekkep püskürtme uçları ise aşağı bakacak şekilde yazdırma kartuşu yuvasına yerleştirin.

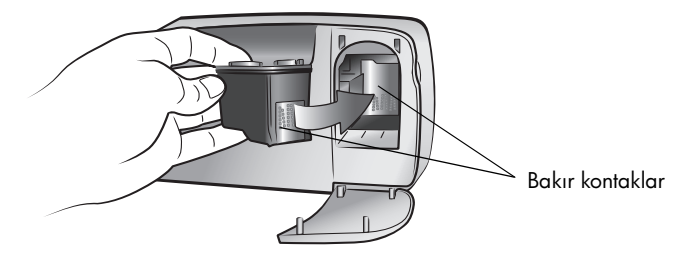

6 Baskı kartuşunu yerine oturduğunu hissedinceye kadar baskı kartuşu yuvasına itin.

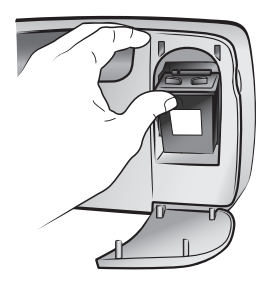

7 Yazdırma kartuşu kapağını kapatın.

Yeni bir yazdırma kartuşu taktığınızda yazıcının LCD ekranında, kağıt tepsisine düz kağıt koymanızı ve **OK** (Tamam) düğmesine basmanızı söyleyen bir ileti görünür. **OK** (Tamam) düğmesine bastığınızda, yazıcı yeni yazdırma kartuşunu otomatik olarak kalibre eder ve yazdırma kartuşunun doğru takıldığını ve düzgün çalıştığını onaylamak için bir kalibrasyon sayfası yazar.

#### yazdırma kartuşunu çıkarma

- 1 Yazdırma kartuşu kapağını açın.
- 2 Baskı kartuşunun üst kısmını aşağı doğru itin ve dışa doğru çekerek yazdırma kartuşu yuvasından ayırın.
- 3 Yazdırma kartuşunu yazıcıdan çıkartın.
- 4 Yazdırma kartuşunda mürekkep varsa, kartuşu saklamak için bir yazıcı kartuşu koruyucusuna koyun. Yazdırma kartuşu boşsa, kartuşu atın veya geri dönüştürün. Yazdırma kartuşlarını geri döndürmeyle ilgili bilgi için, **www.hp.com/recycle** adresine gidin.

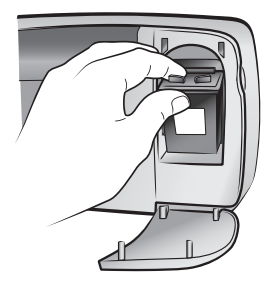

#### yazdırma kartuşunu kalibre etme

Fotoğraflarınızdaki renkler yanlış hizalanmışsa veya yeni bir yazdırma kartuşu taktığınızda kalibrasyon sayfası doğru şekilde yazdırılmadıysa yazdırma kartuşunu kalibre etmeyi deneyin.

#### Yazdırma kartuşunu kalibre etmek için:

- 1 Yazıcının bellek kartı yuvalarında hiçbir bellek kartı bulunmadığından emin olun.
- 2 Kağıt tepsisine kağıt yerleştirin. Fotoğraf kağıdı harcamamak için düz kağıt veya dizin kartı kullanabilirsiniz.
- Yazıcının LCD ekranında CALIBRATE PRINTER? (Yazıcı Kalibre Edilsin mi?) iletisi görünene dek yazıcı menüsü seçeneklerinde gezinmek için SELECT PHOTOS (Fotoğraf Seç) → düğmesine basın. OK (Tamam) düğmesine basın.
- 4 Yazıcının LCD ekranında PRINTER CALIBRATION. LOAD PLAIN PAPER THEN PRESS OK. (Yazıcı Kalibrasyonu. Düz kağıt koyup Tamam'a basın.) iletisi görüntülendiğinde OK (Tamam) düğmesine basın.

Yazıcı yazdırma kartuşunu kalibre edip, ardından kalibrasyonun başarılı olduğunu onaylamak üzere kalibrasyon sayfası yazdırırken Açık/Uyarı ışığı yanıp söner.

#### Kalibrasyon sayfası

- Onay işaretleri, yazdırma kartuşunun doğru takıldığını ve düzgün çalıştığını doğrular.
- Çubuklardan herhangi birinin yanında bir "x" görünürse, yazdırma kartuşunu yeniden kalibre edin. "x" işareti yine görünmeye devam ederse yazdırma kartuşunu değiştirin.

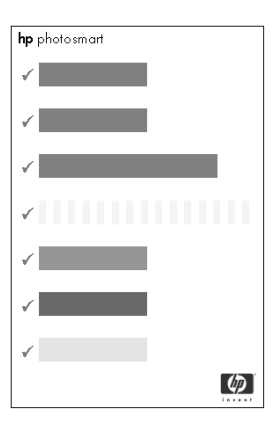

# bellek kartı bilgileri

#### desteklenen bellek kartları

HP Photosmart yazıcınız aşağıdaki bellek kartlarını okuyabilir:

- SmartMedia<sup>™</sup>
- CompactFlash<sup>™</sup> Association (CFA) sertifikalı Tür I ve II
- Sony<sup>®</sup>Memory Sticks
- Secure Digital<sup>™</sup>
- MultiMediaCard<sup>™</sup>
- xD-Picture Card<sup>™</sup>

Bu kartlar çeşitli üreticiler tarafında üretilmekte olup, farklı depolama kapasitelerine sahiptir. Bellek kartlarını dijital kameranızı aldığınız yerden veya bilgisayar malzemesi satan çoğu mağazadan satın alabilirsiniz.

**Dikkat!** Yukarıda belirtilen türler dışında bellek kartlarının kullanılması bellek kartı veya yazıcıya zarar verebilir.

Aşağıdaki resimde, desteklenen bellek kartlarının üst bölümleri gösterilmektedir. Bellek kartını yazıcıya taktığınızda yukarı bakacak taraf bu yüzdür.

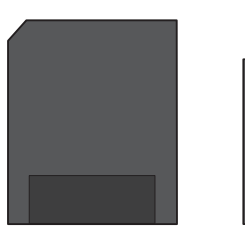

SmartMedia

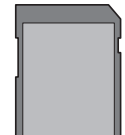

Secure Digital

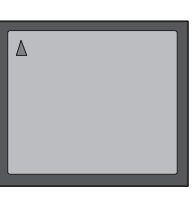

CompactFlash Tür I ve II

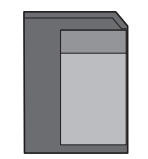

MultiMedia Card

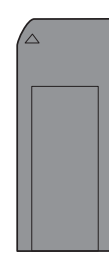

Sony Memory Stick

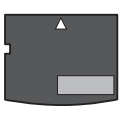

xD-Picture Card

#### desteklenen dosya biçimleri

JPEG ve sıkıştırılmamış TIFF dosyalarını doğrudan bellek kartından bastırabilirsiniz. Dijital kameranız FlashPix ve RAW gibi diğer dosya türlerini destekliyorsa, fotoğrafları bilgisayarınıza kaydettikten sonra bunları bir yazılım uygulaması kullanarak bastırın. Daha fazla bilgi için, HP Photosmart Yazıcı Yardımı'na bakın. Yazıcı Yardımı'nı görüntüleme hakkında bilgi için, bkz: **hp photosmart yazıcı yardımını görüntüleme** sayfa 1.

#### bellek kartı takma

Dijital kameranızla fotoğraf çektikten sonra, bellek kartını kameradan çıkarın ve yazıcınıza takın. Bellek kartı doğru şekilde takıldığında, bellek kartı ışığı önce yanıp sönmeye başlar sonra sürekli yanar.

**Dikkat!** Bellek kartı ışığı yanıp sönerken bellek kartını çıkartmayın. Bellek kartının, karta erişim sırasında çıkartılması yazıcı veya bellek kartının zarar görmesine veya bellek kartı üzerindeki bilgilerin bozulmasına neden olabilir. Daha fazla bilgi için, bkz: **bellek kartını çıkarma** sayfa 15.

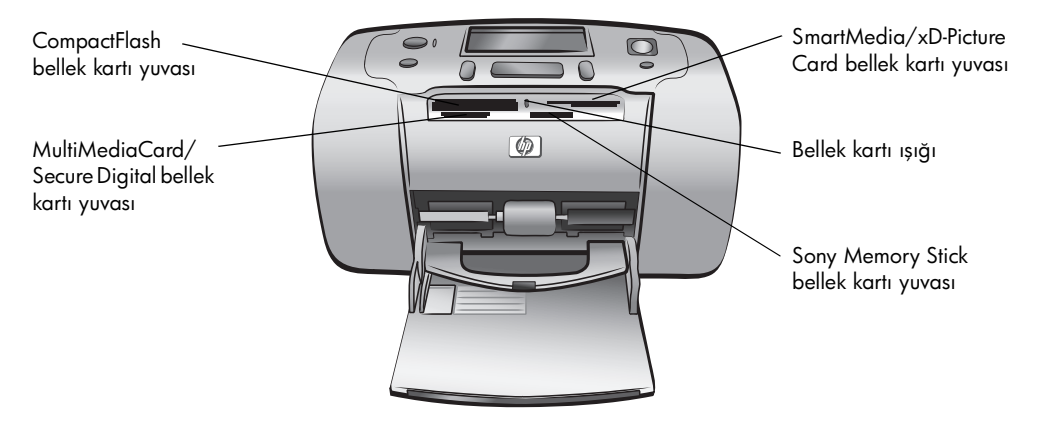

#### Bellek kartı takmak için:

1 Bellek kartı yuvalarından birine takılı başka bellek kartları varsa, bunları çıkartın.

**Dikkat!** Bellek kartı ışığı yanıp sönerken bellek kartını çıkartmayın. Daha fazla bilgi için, bkz: **bellek kartını çıkarma** sayfa 15.

2 Bellek kartını doğru tarafı yukarı bakacak şekilde tutun. Bellek kartınızın doğru yönünü belirlemek için aşağıdaki adımlardan sonraki tabloya bakın.

**Not:** Sony Memory Stick Duo kullanıyorsanız, bunu yazıcının bellek kartı yuvasına takmadan önce bellek kartıyla birlikte gelen adaptörü takın.

3 Bellek kartını doğru bellek kartı yuvasına takın. Yazıcıya önce madeni kontakların olduğu uç girmelidir. Kontaklar aşağı bakmalıdır.

**Dikkat!** Bellek kartı tamamen yazıcının içine girmeyebilir. Bellek kartını farklı bir yolla takmak veya bellek kartını yazıcının içine doğru çok fazla zorlamak bellek kartının veya yazıcının zarar görmesine neden olabilir.

4 Bellek kartını yerine oturuncaya dek yavaşça yazıcıya doğru itin. Yazıcının LCD ekranında READING CARD (Kart okunuyor) iletisi görüntülenir.

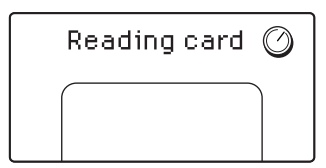

bölüm 1

**Not:** SmartMedia bellek kartını ters olarak takmaya çalışırsanız, kırmızı Açık/Uyarı ışığı yanıp sönmeye başlar. Bellek kartını çıkartarak doğru şekilde yeniden takın.

Dijital kameranızı, bastırmak üzere bellek kartından fotoğraf seçmek için kullandıysanız, yazıcı, kameradan seçilen fotoğrafları bastırmak isteyip istemediğinizi sorar. Daha fazla bilgi için, bkz: **kameradan seçilmiş fotoğrafları yazdırma** sayfa 22.

| Bellek kartı                  | Bellek kartı yuvası                        | sı Bellek kartını tutma ve takma                                                                                                    |  |
|-------------------------------|--------------------------------------------|----------------------------------------------------------------------------------------------------|--|
| SmartMedia                    | Sağ üstteki ikili<br>yuvanın üst<br>bölümü | <ul> <li>Eğimli olarak kesilmiş kısım soldadır ve etiketin<br/>üzerinde bir ok varsa, bu ok yazıcıyı gösterir</li> <li>Madeni kontaklar aşağı bakar</li> </ul> |  |
|                               |                                            |                                                                                                    |  |
|                               |                                            |                                                                                                    |  |
| CompactFlash Tür I<br>veya II | Sol üst yuva                               | <ul> <li>Ön etiket yukarı bakar ve etiketin üzerinde bir ok<br/>varsa, ok yazıcıyı gösterir</li> <li>Yazıcıya ilk olarak iğne delikli kısım girer</li> </ul>   |  |
|                               |                                            |                                                                                                    |  |
| Sony Memory Stick             | Sağ alt yuva                               | <ul> <li>Eğimli olarak kesilmiş kısım soldadır, ok ise<br/>yazıcıyı gösterir</li> <li>Madeni kontaklar aşağı bakar</li> </ul>                                  |  |
|                               |                                            |                                                                                                    |  |

| Bellek kartı    | Bellek kartı yuvası                            | Bellek kartını tutma ve takma                                                                                                    |
|-----------------|------------------------------------------------|----------------------------------------------------------------------------------------------------|
| Secure Digital  | Sol alt yuva                                   | <ul> <li>Etiket yukarı bakar, eğimli olarak kesilmiş kısım ise sağdadır</li> <li>Madeni kontaklar aşağı bakar</li> </ul>                           |
| MultiMediaCard  | Sol alt yuva                                   | <ul> <li>Etiket yukarı bakar, eğimli olarak kesilmiş kısım<br/>sağdadır, ok ise yazıcıyı gösterir</li> <li>Madeni kontaklar aşağı bakar</li> </ul> |
| xD-Picture Card | Sağ üstteki ikili<br>yuvanın sağ alt<br>bölümü | <ul> <li>Etiket yukarı bakar ve ok yazıcıyı gösterir</li> <li>Madeni kontaklar aşağı bakar</li> </ul>                                              |

#### bellek kartını çıkarma

Bellek kartı ışığının yanıp sönmesi sona erdiğinde, kartı yazıcının bellek kartı yuvasından yavaşça çekerek çıkarın.

**Dikkat!** Bellek kartı ışığı yanıp sönerken bellek kartını çıkartmayın. Işığın yanıp sönmesi, yazıcının bellek kartına eriştiğini gösterir. Bellek kartı ışığı tamamen yanıyor duruma gelene kadar bekleyin. Bellek kartının, karta erişilirken çıkarılması yazıcı veya bellek kartının zarar görmesine, bellek kartının üzerindeki bilgilerin bozulmasına neden olabilir. bölüm 1

bellek kartınızdan yazdırma

Kendiniz, aileniz ve dostlarınız için yüksek kalitede fotoğrafları bastırmak çok kolay. Dijital kameranız fotoğrafları depolamak için bir bellek kartı kullanıyorsa, fotoğraflarınızı bastırmak bellek kartınızı yazıcıya takabilirsiniz. Yazıcının LCD ekranındaki iletiler işlem boyunca size yol gösterir; bilgisayarınızı açmanız gerekmez, hatta yazıcınızın bilgisayara bağlı olması bile gerekmez!

**Not:** Fotoğraflarınızı bilgisayarınızı kullanarak da bastırabilirsiniz. Daha fazla bilgi için, HP Photosmart Yazıcı Yardımı'na bakın. Yazıcı Yardımı'nı görüntüleme hakkında bilgi için, bkz: **hp photosmart yazıcı yardımını görüntüleme** sayfa 1.

# hızlı başlangıç

Fotoğraf yazdırma 1-2-3 kadar kolaydır! İşte nasıl yapacağınız:

#### adım 1: yazıcıyı kurun

- 1 Yazdırma kartuşunu takın.
  - Yazdırma kartuşunu paketinden çıkarın, kartuşun üzerindeki koruyucu bandı çıkarın.
     Bakır kontaklara veya mürekkep püskürtme uçlarına dokunmayın veya bunları çıkarmayın!
  - b. Kağıt tepsisinin sağındaki kapağı açın.
  - c. Yazdırma kartuşunu, yüzü bakır kontaklara gelecek şekilde takın ve yerine sıkıca oturtun.

Yazdırma kartuşunu düzgün takmazsanız, yazıcınıza kalıcı bir zarar verebilirsiniz. Yazdırma kartuşunu takma hakkında tam yönergeler için, bkz: **yazıcı kartuşu takma veya değiştirme** sayfa 8.

- 2 Fotoğraf kağıdını takın.
  - a. Kağıt tepsisi kapağını açın.
  - Birkaç dizin kartı takın. (Önceden bir dizin sayfası yazdırdıysanız ve fotoğraf yazdırmaya hazırsanız, parlak yüzleri yukarı bakacak şekilde birkaç fotoğraf kağıdı yerleştirin.)
  - c. Uyması için kağıt eni kılavuzunu ayarlayın.

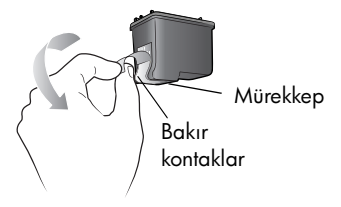

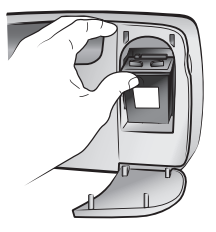

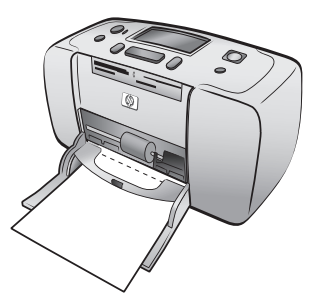

#### adım 2: dizin sayfası yazdırma

**Dikkat!** Bellek kartının yazıcının çok fazla içine doğru itilmesi bellek kartı veya yazıcıya zarar verebilir.

- 1 Fotoğraf içeren bir bellek kartı takın.
  - a. Bellek kartınız için doğru yuvayı bulun.
  - b. Bakır kontakları aşağı bakacak veya iğne delikleri içeri bakacak şekilde, kartı takın.
  - Bellek kartını yerine oturuncaya dek yavaşça yazıcıya doğru itin. Bellek kartı tamamen yazıcının içine girmeyebilir.
- 2 Dizin sayfası yazdırmak için OK (Tamam) düğmesine basın. Her küçük resmin üzerinde dizin numarası vardır.

Dizin hakkında daha fazla bilgi için, bkz: **bastırılacak fotoğraflara karar verme** sayfa 19.

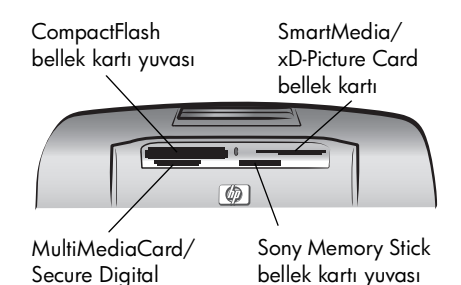

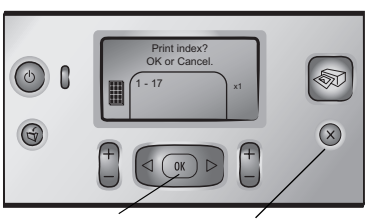

**OK** (Tamam) düğmesi

bellek kartı yuvası

**CANCEL** (İptal) düğmesi

#### Seçili fotoğrafın dizin numarası (Yazdır) Select# Select# Sele

#### adım 3: fotoğraf yazdırma

 Yazdırmak istediğiniz fotoğrafın dizin numarasını görene dek SELECT PHOTOS → (Fotoğraf Seç) düğmesine basın.

Fotoğraf seçmek için kullanabileceğiniz yöntemlerle ilgili daha fazla bilgi için, bkz: **fotoğraf seçme ve yazdırma** sayfa 20.

- Fotoğrafı seçmek için Οκ (Tamam) düğmesine basın.
- Fotoğrafı yazdırmak için PRINT (Yazdır) düğmesine basın.

# bastırılacak fotoğraflara karar verme

Bellek kartınızdan fotoğraf yazdırmak için, fotoğrafların dizin numaralarını bilmeniz gerekir. Bellek kartınızdaki fotoğrafları görmek için bir dizin yazdırın. Dizinde, bellek kartınızda saklanan tüm fotoğrafların küçük resim görünümleri ve dizin numaraları görünür (en fazla 2000 fotoğraf). Fotoğraflar, bellek kartında saklandıkları sırayla görünür. Dizin sayfasında sayfa başına 28 fotoğraf bastırılabilir.

**Not:** Bellek kartında saklanan fotoğrafların sayısına bağlı olarak, dizin sayfası sayfalarca sürebilir.

Bir dizin sayfasındaki küçük resim görünümleri, hızlı basılabilmeleri için düşük çözünürlükte bastırılır; bunlar fotoğrafların son baskı kalitesini temsil etmezler. Dizin numaraları her

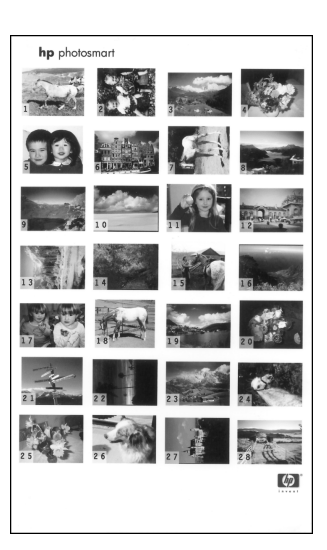

küçük resim görünümünün sol alt köşesinde görüntülenir. Hangi fotoğrafın görüntüleneceğine karar vermek için dizin numaraların kullanın. Bellek kartına fotoğraf eklemek veya bellek kartından fotoğraf silmek için dijital kamera veya bilgisayar kullanıyorsanız, yeni dizin numaralarını görmek amacıyla dizin sayfasını yeniden yazdırın.

**Not:** Dizin sayfasındaki dizin numarası, dijital kameranızdaki fotoğrafla ilişkili dizin numarasından farklı olabilir.

#### Dizin yazdırmak için:

1 Yazıcının bellek kartı yuvasına bellek kartı takın. Daha fazla bilgi için, bkz: **bellek kartı takma** sayfa 13.

PRINT INDEX? (Dizin Yazdırılsın mı?) iletisi yazıcının LCD ekranında Tamam veya İptal görünür ve bellek kartında bulunan fotoğrafların sayısı bir aralık olarak görüntülenir (örneğin, 1 - 25).

Not: Bellek kartındaki fotoğrafları seçmek için dijital kameranızı kulandıysanız, yazıcının LCD ekranında ilk olarak PRINT CAMERA SELECTED PHOTOS? (Kamerayla Seçilen Fotoğraflar Yazdırılsın m?) iletisi görünür. Kamerayla seçilen tüm fotoğrafları bastırmak için **OK** (Tamam) veya **PRINT** (Yazdır) düğmesine basın, seçimleri yok sayıp devam etmek içinse **CANCEL** (İptal) düğmesine basın.

- 2 Kağıt tepsisine kağıt yerleştirin. Fotoğraf kağıdı harcamamak için düz kağıt veya dizin kartı kullanabilirsiniz.
- 3 Bellek kartınızda saklanan tüm fotoğrafları (en fazla 2000 fotoğraf) gösteren bir dizin sayfası yazdırmak için OK (Tamam) düğmesine basın. Yazıcının LCD ekranında PRINTING PAGE 1 OF 1 (Sayfa 1 / 1 Yazdırılıyor) iletisi görüntülenir. Dizin sayfası yazdırmadan devam etmek için, CANCEL (İptal) düğmesine basın.

# fotoğraf seçme ve yazdırma

Bellek kartındaki, yazdırmak istediğiniz fotoğraflara karar vermek üzere dizin sayfasını görüntülediğinizde, söz konusu fotoğrafları seçmek için yazıcının kontrol panelini kullanın.

- 1 Parlak yüzü yukarı gelecek şekilde, birkaç fotoğraf kağıdı yerleştirin. Uyması için kağıt eni kılavuzunu ayarlayın.
- 2 Yazıcının bellek kartı yuvasına bellek kartı takın. Daha fazla bilgi için, bkz: bellek kartı takma sayfa 13.

PRINT INDEX? OK OR CANCEL (Dizin Yazdırılsın mı? Tamam veya İptal) iletisi yazıcının LCD ekranında görünür.

- 3 Zaten bir dizin sayfası yazdırdıysanız, CANCEL (İptal) düğmesine basın.
- 4 Yazıcının LCD ekranında SELECT:# (Seç:#) iletisi göründüğünde, yazdırılacak fotoğrafları seçmek için bu tablodaki talimatları izleyin:

| Bunu yapmak<br>için           | bunu yapın                                                                                                    |  |
|-------------------------------|----------------------------------------------------------------------------------------------------|--|
| Bir fotoğraf<br>yazdırma      | <ol> <li>Fotoğrafın dizin numarasını görene dek SELECT</li> <li>PHOTOS ↓ veya ▶ (Fotoğraf Seç) düğmesine basın.</li> <li>Potoğrafı seçmek için OK (Tamam) düğmesine basın.</li> </ol>                                                                                                    |  |
| Birkaç fotoğraf<br>yazdırma   | <ol> <li>Yazdırmak istediğiniz ilk fotoğrafın dizin numarasını<br/>görene dek SELECT PHOTOS ↓ veya ▶ (Fotoğraf Seç)<br/>düğmesine basın.</li> <li>Fotoğrafı seçmek için OK (Tamam) düğmesine basın.</li> <li>Yazdırmak istediğiniz tüm fotoğraflar seçilene dek 1.<br/>ve 2. adımları tekrarlayın.</li> </ol>                                                                                                    |  |
| Tüm fotoğrafları<br>yazdırma  | <ol> <li>Yazıcının LCD ekranında SELECT:ALL (Seç:Tümü) iletisi<br/>görünene dek SELECT PHOTOS ∢ veya ▶ (Fotoğraf<br/>Seç) düğmesine basın.</li> <li>Seçim yapmak için OK (Tamam) düğmesine basın.</li> </ol>                                                                                                    |  |
| Yeni fotoğrafları<br>yazdırma | <ul> <li>"Yeni" fotoğraflar, yazıcının kontrol panelinden henüz<br/>yazdırmadığınız fotoğraflardır. Uzun zaman önce<br/>çektiğiniz veya bilgisayardan yazdırdığınız fotoğraflar<br/>"yeni" olmaya devam edebilir.</li> <li>1 Yazıcının LCD ekranında SELECT:NEW (Seç:Yeni) iletisi<br/>görünene dek SELECT PHOTOS ↓ veya ▶ (Fotoğraf<br/>Seç) düğmesine basın.</li> <li>2 Seçim yapmak için OK (Tamam) düğmesine basın.</li> </ul> |  |

| Bunu yapmak<br>için                            | bunu yapın                                                                                                    |
|------------------------------------------------|----------------------------------------------------------------------------------------------------|
| Fotoğrafların<br>sürekli aralığını<br>bastırma | <ol> <li>Yazıcının LCD ekranında SELECT:RANGE (Seç:Aralık)<br/>iletisi görünene dek SELECT PHOTOS (veya)<br/>(Fotoğraf Seç) düğmesine basın.</li> <li>Seçim yapmak için OK (Tamam) düğmesine basın.<br/>Yazıcının LCD ekranında SELECT:#_FIRST IN RANGE<br/>(Seç:#_Aralıktaki İlk) iletisi görünür.</li> <li>Aralıktaki ilk fotoğrafın dizin numarasını görene dek<br/>SELECT PHOTOS (veya) (Fotoğraf Seç) düğmesine<br/>basın.</li> <li>Fotoğrafı seçmek için OK (Tamam) düğmesine basın.<br/>Yazıcının LCD ekranında SELECT:#_LAST IN RANGE<br/>(Seç:#_Aralıktaki Son) iletisi görünür.</li> <li>Fotoğrafı seçmek için OK (Tamam) düğmesine basın.<br/>Yazıcının LCD ekranında SELECT:#_LAST IN RANGE<br/>(Seç:#_Aralıktaki Son) iletisi görünür.</li> <li>Aralıktaki son fotoğrafın dizin numarasını görene dek<br/>SELECT PHOTOS (veya) (Fotoğraf Seç) düğmesine<br/>basın.</li> <li>Fotoğrafı seçmek için OK (Tamam) düğmesine basın.<br/>Yazdırılmak üzere birkaç fotoğraf veya bir fotoğraf<br/>aralığı seçilmişse, SELECT:RANGE (Seç:Aralık) seçeneği<br/>artık kullanılamaz. Bu, sorun değil! Sadece aralıktaki ilk<br/>fotoğrafa gidin ve iki saniye süresince OK (Tamam)<br/>düğmesine basın. Ekranda fotoğrafın dizin numarasıyla<br/>kısa bir çizgi görünür ve aralık seçme modunda<br/>olduğunuzu gösterir. Ardından aralıktaki son fotoğrafı<br/>seçip normal şekilde OK (Tamam) düğmesine basın.</li> </ol> |

Tip: Dizin numaralarını ve seçenekleri hızla kaydırmak için, SELECT PHOTOS ↓ veya ▶ (Fotoğraf Seç) düğmesini basılı tutun.

Seçili fotoğrafın dizin numarası, yazıcının LCD ekranının altında bulunan Seçili Fotoğraflar bölümünde görünür.

- 7 Seçili Fotoğraflar bölümünün yanında, istediğiniz düzenin Fotoğraf Düzeni simgesi görünene dek LAYOUT + veya (Düzen) düğmesine basın. Fotoğraf düzenleri hakkında daha fazla bilgi için, bkz: fotoğraf düzeni simgesi sayfa 6.
- 8 Seçili Fotoğraflar bölümünün yanında, seçili fotoğrafların yazdırmak istediğiniz kopya sayısı görünene dek COPIES + veya - (Kopya Sayısı) düğmesine basın.
- 9 Yazdırmaya başlamak için **Print** (Yazdır) düğmesine basın.

# kameradan seçilmiş fotoğrafları yazdırma

Kameradan seçilen fotoğraflar, bastırmak üzere dijital kameranızı kullanarak işaretlemiş olduğunuz fotoğraflardır. Fotoğrafları kameranızı kullanarak seçtiğinizde, kamera hangi fotoğrafların bastırılmak üzere seçildiğini belirleyen Dijital Yazdırma Sırası Biçimi (DPOF) dosyası oluşturur.

Yazıcınız DPOF dosyasını bellek kartından okuyabilir, böylece bastırılacak fotoğrafları yeniden seçmek zorunda kalmazsınız. Kameradan seçilen fotoğrafları destekleyip desteklemediğini öğrenmek için, dijital kameranızla birlikte verilen belgeleri gözden geçirin. Yazıcınız DPOF dosya biçimi 1.1'i destekler.

**Not:** Tüm dijital kameralar bastırılacak fotoğrafları işaretleme olanağı sunmaz.

Kameradan seçilen fotoğrafları yazdırdığınızda, yazıcının kontrol paneli ayarları uygulanmaz; DPOF dosyasındaki fotoğraf düzeni ve kopya sayısı ayarları yazıcının kontrol panelindeki ayarları geçersiz kılar.

#### Kameradan seçilmiş fotoğrafları bellek kartından bastırmak için:

- 1 Bastırmak istediğiniz fotoğrafları seçmek için dijital kameranızı kullanın. Daha fazla bilgi için, kameranızla birlikte verilen belgelere bakın.
- 2 Bellek kartını yazıcının bellek kartı yuvasına takın. Daha fazla bilgi için, bkz: **bellek kartı takma** sayfa 13.

Yazıcı, bellek kartındaki DPOF dosyasını otomatik olarak tanır ve PRINT CAMERA SELECTED PHOTOS? PRESS OK OR CANCEL (Kameradan Seçilen Fotoğraflar Yazdırılsın mı? Tamam veya İptal'e basın) iletisini görüntüler.

- **3** Kağıt tepsisine fotoğraf kağıdı yerleştirin.
- 4 Kameradan seçilmiş fotoğrafları bastırmak için OK (Tamam) veya PRINT (Yazdır) düğmesine basın. Dijital kamerayla yapılan seçimleri yok saymak için, CANCEL (İptal) düğmesine basın.

**Not:** Yazıcı, yazdırma işinden sonra kameradan seçilmiş fotoğrafların işaretini kaldırır.

Yazıcınızı bir bilgisayara bağlıysa ve bilgisayar açıksa, bellek kartındaki tüm fotoğrafları ve DPOF dosyasını bilgisayara kaydedebilirsiniz. Ardından da kameradan seçilen fotoğrafları bilgisayarınızdan bastırabilirsiniz. Daha fazla bilgi için, HP Photosmart Yazıcı Yardımı'na bakın. Yazıcı Yardımı'nı görüntüleme hakkında bilgi için, bkz: **hp photosmart yazıcı yardımını görüntüleme** sayfa 1.

Bir HP doğrudan bastırma dijital kameranız varsa, kameradan seçilen fotoğrafları kamerayı doğrudan yazıcıya bağlayarak da bastırabilirsiniz.

# fotoğrafları temizleme

Fotoğrafları seçili son fotoğraftan başlayarak tek tek veya tüm seçili fotoğrafları bir seferde temizleyebilirsiniz.

**Not:** LCD ekranından temizlendiklerinde fotoğraflar bellek kartından silmez.

#### Fotoğrafları bir seferde temizlemek için:

 CANCEL (İptal) düğmesine basarak, yazıcının LCD ekranında görüntülenen seçili fotoğraflar listesindeki son fotoğrafı temizleyin.

#### Tüm fotoğrafları temizlemek için:

1 CANCEL (İptal) düğmesini iki saniye süreyle basılı tutun.

Yazıcının LCD ekranında CLEAR ALL SELECTIONS (Tüm seçimler temizlensin mi?) iletisi görünür ve ardından PRESS OK OR CANCEL (Tamam veya İptal'e basın) iletisi yanıp söner.

2 Seçili tüm fotoğrafları temizlemek için OK (Tamam) düğmesine basın, seçili fotoğraflar listesini olduğu gibi bırakmak için CANCEL (İptal) düğmesine basın.

**Not:** Seçili tüm fotoğrafları temizlemek için **TAMAM** düğmesine bastığınızda, seçili fotoğraflar için girdiğiniz tüm yazdırma ayarları da silinir. bölüm 2

# sorun giderme

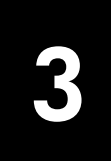

HP Photosmart yazıcınız güvenilir ve kullanımı kolay bir ürün olarak tasarlanmıştır. Bu bölüm, yazıcı yazılımı yükleme sorunlarıyla ilgili çözümler içermektedir. Macintosh yükleme ve hata iletileri de dahil, yazıcınızın tüm yönleriyle ilgili ayrıntılı sorun giderme bilgileri için HP Photosmart Yazıcı Yardımı'na bakın. Yazıcı Yardımı'nı görüntüleme hakkında bilgi için, bkz: **hp photosmart yazıcı yardımını görüntüleme** sayfa 1.

| Sorun                                                                                                    | Olası neden                                                                                                    | Çözüm                                                                                                    |
|----------------------------------------------------------------------------------------------------|----------------------------------------------------------------------------------------------------|----------------------------------------------------------------------------------------------------|
| Yazıcıyı bilgisayarıma<br>bağladığımda, Yeni Donanım<br>Bulundu Sihirbazı açıldı, ancak<br>yazıcıyı tanımadı.                                                                         | Yazıcıyı bilgisayarınıza, HP<br>Photosmart CD'sini yerleştirmeden<br>önce bağladınız.                                                                   | <ol> <li>USB kablosunu yazıcıdan<br/>çıkarın.</li> <li>Yeni Donanım Bulundu<br/>Sihirbazı'nı kapatın.</li> <li>HP Photosmart CD'sini<br/>bilgisayarınıza takın ve yazıcı<br/>yazılımını yükleyin.</li> </ol>                                                                                                    |
| Yükleme sırasında, bilgisayarımın<br>ekran çözünürlüğünün en düşük<br>sistem gereksinimlerini<br>karşılamadığını belirten sistem<br>gereksinimleri iletişim kutusu<br>görüntüleniyor. | Ekran çözünürlüğü en düşük sistem<br>gereksinimleri altında ayarlanmış.<br>Daha fazla bilgi için, bkz: <b>sistem</b><br><b>gereksinimleri</b> sayfa 30. | <ol> <li>Sistem gereksinimleri iletişim<br/>kutusunda İptal düğmesini<br/>tıklatın.</li> <li>Masaüstünü sağ tıklatın ve<br/>Özellikler'i seçin.</li> <li>Ayarlar sekmesini tıklatın.</li> <li>Çözünürlük 800 x 600 veya<br/>üstü bir değere ulaşana kadar<br/>kaydırıcıyı sağa doğru kaydırın.</li> <li>Uygula düğmesini tıklatın. Bir<br/>Ekran Ayarları iletisi<br/>görüntülenir.</li> <li>Değişiklikleri kabul etmek için<br/>Evet'i tıklatın.</li> <li>Yazıcı yazılımını yeniden<br/>yükleyin.</li> </ol> |
| Yazılım bilgisayarıma düzgün<br>yüklenmedi.<br>VEYA<br>Yazıcı yazılımını yeniden<br>yüklemem gerekiyor.                                                                               | Virüs koruma programınızla bir<br>çakışma olabilir.<br>VEYA<br>Başka bir yazılım programıyla<br>çakışma olabilir.                                       | <ol> <li>Yazıcı yazılımını kaldırın. Bunu<br/>yapmak için, HP Photosmart<br/>CD'sini bilgisayara takın, <b>Kaldır</b><br/>seçeneğini tıklatıp bilgisayar<br/>ekranındaki yönergeleri izleyin.</li> <li>Kaldırma tamamlanınca<br/>bilgisayarınızı yeniden başlatın.</li> <li>Varsa etkin virüs koruma<br/>programlarını duraklatın veya<br/>devre dışı bırakın.</li> <li>Yazıcı yazılımını yeniden<br/>yükleyin.</li> </ol>                                                                                    |

bölüm 3

| Sorun                                                                                                    | Olası neden                                                    | Çözüm                                                                                                    |
|----------------------------------------------------------------------------------------------------|----------------------------------------------------------------|----------------------------------------------------------------------------------------------------|
| Yalnızca Windows 98<br>Yazıcı ile bilgisayar arasına USB<br>kablosu bağladığımda, Yeni<br>Donanım Ekleme Sihirbazı bir kez<br>görüntüleniyor, ancak yazıcı<br>sürücüsü tamamen kurulmuyor.<br>Artık Yeni Donanım Ekleme<br>Sihirbazı yeniden<br>görüntülenmiyor. | Yükleme iptal edildi,<br>tamamlanmadı veya bir hata<br>oluştu. | <ol> <li>Yazıcıyı kapatın ve USB<br/>kablosunu yazıcıdan çıkarın.</li> <li>Güç kablosunu yazıcıdan<br/>çıkartın.</li> <li>10 saniye kadar bekleyin.</li> <li>Güç kordonunu yazıcıya takıp<br/>yazıcıyı açın.</li> <li>Yazıcı yazılımını kaldırın. Bunu<br/>yapmak için, HP Photosmart<br/>CD'sini bilgisayara takın ve<br/>bilgisayar ekranındaki<br/>yönergeleri izleyin.</li> <li>Kaldırma tamamlanınca<br/>bilgisayarınızı yeniden başlatın.</li> <li>Yazıcı yazılımını yeniden<br/>yükleyin.</li> </ol>                                                                                                    |
| Yalnızca Windows 98<br>Yazıcı ile bilgisayar arasına USB<br>kablosu bağladığımda, Yeni<br>Donanım Ekleme Sihirbazı<br>görüntülenmiyor.                                                                                                    | USB kablonuz çalışmıyor veya<br>doğru bağlanmamış olabilir.    | <ol> <li>Yazıcıyı kapatın ve USB<br/>kablosunu yazıcıdan çıkarın.</li> <li>Güç kablosunu yazıcıdan<br/>çıkartın.</li> <li>10 saniye kadar bekleyin.</li> <li>Güç kordonunu yazıcıya takıp<br/>yazıcıyı açın.</li> <li>USB kablosunu yazıcıya<br/>yeniden takın.</li> <li>Sorunlarınız yine de devam<br/>ediyorsa, başka bir USB kablosu<br/>kullanmayı deneyin.</li> <li>VEYA</li> <li>Başlat, Ayarlar, Denetim<br/>Masası'nı tıklatın.</li> <li>Sistem simgesini çift tıklatın.</li> <li>Aygt Yöneticisi sekmesini<br/>tıklatın.</li> <li>USB denetleyicileri seçeneğinin<br/>yanındaki (+) simgesini tıklatın.</li> <li>USB ana denetleyicisi ve USB<br/>kök hub'ının listelenmiş<br/>olduğunu görürseniz, USB de<br/>etkin olabilir. Bu aygıtların<br/>listesini görmezseniz,<br/>bilgisayarınızın<br/>dokümantasyonuna bakın veya<br/>USB'nin kurulması ve<br/>etkinleştirilmesi hakkında daha<br/>fazla bilgi için bilgisayar<br/>üreticisine başvurun.</li> </ol> |

# destek ve özellikler

Bu bölüm, yazıcınız ile ilgili aşağıdaki bilgileri içermektedir:

- destek sayfa 27
- özellikler sayfa 30
- donanım servisleri sayfa 31
- yazılım servisleri sayfa 32
- sınırlı garanti bildirimi sayfa 32
- regulatory notices sayfa 34
- çevre bildirimleri sayfa 34
- telif hakkı ve ticari markalar sayfa 35

**Not:** Yazıcı özellikleri ve sistem gereksinimlerinin tam bir listesi için, HP Photosmart Yazıcı Yardımı'na bakın. Yazıcı Yardımı'nı görüntüleme hakkında bilgi için, bkz: **hp photosmart yazıcı yardımını görüntüleme** sayfa 1.

# destek

#### sorun giderme

Sorunuz varsa, sorunu gidermek için şu adımları izleyin:

- Yazıcınızın kullanılması ve sorunların giderilmesi hakkındaki ayrıntılı bilgiler için HP Photosmart Yazıcı Yardımı'na gidin. Yazıcı Yardımı'nı görüntüleme hakkında bilgi için, bkz: hp photosmart yazıcı yardımını görüntüleme sayfa 1.
- 2 HP Photosmart Yazıcı Yardımı'ndaki bilgileri kullanarak sorunu çözemediyseniz:
  - Çevrimiçi destek sayfalarına erişmek veya sorularınıza bire bir yanıt almak üzere HP'ye e-posta mesajı göndermek için www.hp.com/ support adresine gidin.
  - Yazılım güncellemeleri için **www.hp.com** adresini ziyaret edin.

Web ve E-posta desteği aşağıdaki dillerde bulunabilir:

- Almanca
- Fransızca
- Hollanda dili
- İngilizce
- İspanyolca
- İsveç dili
- İtalyanca
- Portekizce
- 3 HP Photosmart Yazıcı Yardımı'nı veya HP Tüketici Desteği Web sitelerini kullanarak sorunu çözemezseniz, ülkeniz veya bölgeniz için kullanılan numarayı arayarak HP desteğine başvurun. Ülke ve bölge telefon numaralarının listesi için, bkz: hp telefon desteği sayfa 28.

Yazıcı donanımı hatası yaşıyorsanız, servis verilmesi için yazıcıyı yerel HP satıcınıza veya yazıcıyı satın aldığınız yere götürün. Yazıcınızın sınırlı garanti süresi boyunca servis ücretsizdir. Sınırlı garanti süresinin sona ermesinden sonra, servis ücreti alınır. Daha fazla bilgi için, bkz: **sınırlı garanti bildirimi** sayfa 32.

#### hp telefon desteği

#### ücretsiz telefon desteği

Yazıcınız, sınırlı bir süre için ücretsiz telefon desteği ile birlikte gelir. Daha fazla bilgi için, **sınırlı garanti bildirimi** sayfa 32'ye bakın veya **www.hp.com/support** adresini ziyaret edin.

#### ücretsiz telefon desteği döneminden sonra

Ücretsiz telefon desteği süresi sona erdikten sonra, HP'den ek bir maliyetle yardım alınabilir. Destek seçenekleri için, HP satıcınıza başvurun veya ülkeniz veya bölgeniz için kullanılan telefon numarasını arayın.

#### telefon desteği numaraları

Telefonla HP desteği almak için, bulunduğunuz yere uygun telefon desteği numarasını arayın. Telefon şirketinin standart ücretleri geçerlidir.

**Not:** Batı Avrupa'daki müşteriler ülke veya bölgelerindeki telefon desteği numaralarına erişmek için **www.hp.com/support** adresine gitmelidir.

| Ülke                      | Telefon numarası  |
|---------------------------|-------------------|
| Bahreyn                   | 800 728           |
| Birleşik Arap Emirlikleri | 971 4 883 8454    |
| Cezayir                   | (+212) 22404747   |
| Çek Cumhuriyeti           | 42 (0)2 6130 7310 |
| Fas                       | (+212) 22404747   |

| Ülke                  | Telefon numarası                                                                                               |  |
|-----------------------|----------------------------------------------------------------------------------------------------|--|
| Güney Afrika          | Güney Afrika Cumhuriyeti'nin içinde<br>086 000 1030<br>Güney Afrika Cumhuriyeti'nin dışında<br>+27-11 258 9301 |  |
| İsrail                | 972 (0) 9 830 4848                                                                                             |  |
| Macaristan            | + 36 (0)1 382 1111                                                                                             |  |
| Mısır                 | 02 532 5222                                                                                                    |  |
| Polonya               | + 48 22 865 98 00                                                                                              |  |
| Romanya               | 01 315 44 42                                                                                                   |  |
| Rusya, Moskova        | 7 095 923 50 01                                                                                                |  |
| Rusya, St. Petersburg | 7 812 346 7997                                                                                                 |  |
| Slovakya              | + 421-2-68208080                                                                                               |  |
| Suudi Arabistan       | 800 897 14440                                                                                                  |  |
| Tunus                 | + 216 1 891 222                                                                                                |  |
| Türkiye               | 1 216 579 71 71                                                                                                |  |
| Ukrayna               | + 7 (380-44) 490-3520                                                                                          |  |
| Yunanistan            | + 30 1 60 73 603                                                                                               |  |

#### arama

HP desteğini, bilgisayarın ve yazıcının yanındayken arayın. Aşağıdaki bilgileri vermeye hazırlıklı olun:

- Yazıcı model numarası (yazıcının ön kısmında bulunur)
- Yazıcı seri numarası (yazıcının alt kısmında bulunur)
- Bilgisayar işletim sistemi
- Yazıcı sürücüsünün sürümü
  - Windows PC Yazıcı sürücüsü sürümünü görmek için, Windows görev çubuğundaki bellek kartı simgesini sağ tıklatın ve Hakkında'yı seçin.
  - Macintosh Yazıcı sürücüsü sürümünü görmek için, Yazdır iletişim kutusunu kullanın.
- Yazıcının LCD ekranında veya bilgisayarın monitöründe görüntülenen iletiler
- Aşağıdaki soruları yanıtlayın:
  - İlgili durum daha önce de olmuş muydu? Durumu yeniden oluşturabilir misiniz?
  - Bu durumun ortaya çıkmasına yakın, bilgisayarınıza herhangi bir yeni donanım veya yazılım yüklediniz mi?

# özellikler

Bu bölümde, HP Photosmart yazıcınızı bir bilgisayara yüklemek için gereken minimum sistem gereksinimleri listelenmekte ve seçili yazıcı özellikleri sağlanmaktadır.

Yazıcı özelliklerinin tam bir listesi için, HP Photosmart Yazıcı Yardımı'na bakın. Yazıcı Yardımı'nı görüntüleme hakkında bilgi için, bkz: **hp photosmart yazıcı yardımını görüntüleme** sayfa 1.

| Bileşen                 | Windows için minimum                                                          | Macintosh için minimum                                                                                |
|-------------------------|-------------------------------------------------------------------------------|----------------------------------------------------------------------------------------------------|
| İşletim sistemi         | Windows <sup>®</sup> 98, 2000 Professional, ME, XP<br>Home ve XP Professional | Mac <sup>®</sup> İS 9 s9.1 veya üst sürümü, s10.2 ile<br>İS X s10.1                                   |
| İşlemci                 | Pentium® II (veya eşdeğeri) veya daha üstü                                    | G3 veya üstü                                                                                          |
| RAM                     | 64 MB (128 MB önerilir)                                                       | Mac İS 9 s9.1 veya üst sürümü: 64 MB<br>RAM (128 MB önerilir)<br>Mac s10.2 ile İS X s10.1: 128 MB RAM |
| Boş disk alanı          | 500 MB                                                                        | 500 MB                                                                                                |
| Video görüntü<br>birimi | 800 x 600, 16 bit veya üstü                                                   | 800 x 600, 16 bit veya üstü                                                                           |
| CD-ROM sürücüsü         | 4x                                                                            | 4x                                                                                                    |
| Bağlantı                | USB: Windows 98, 2000 Professional,<br>ME, XP Home ve XP Professional         | USB: Mac İS 9 s9.1 veya üst sürümü,<br>s10.2 ile İS X s10.1                                           |
| Tarayıcı                | Microsoft Internet Explorer 5.5 veya üstü                                     | Yükleme için gerekmez                                                                                 |

#### sistem gereksinimleri

#### yazıcı özellikleri

| Bağlantı                                          | USB: Windows 98, 2000 Professional, ME, XP Home ve XP<br>Professional; Mac İS 9 s9.1 veya üst sürümü, s10.2 ile İS X s10.                                                                                                    |  |
|---------------------------------------------------|----------------------------------------------------------------------------------------------------|--|
| Bellek kartında<br>desteklenen dosya<br>biçimleri | Yazdırma: Desteklenen görüntü dosyası biçimleri<br>Kaydetme: Tüm dosya biçimleri                                                                                                    |  |
| Bellek kartları                                   | CompactFlash <sup>™</sup> tür I ve II<br>MultiMediaCard <sup>™</sup><br>Secure Digital <sup>™</sup><br>SmartMedia <sup>™</sup><br>Sony <sup>®</sup> Memory Sticks<br>xD-Picture Card <sup>™</sup>                                                                                                    |  |
| Çalışma sıcaklığı                                 | 32–113 °F (0–45 °C)<br>[En iyi 59–95 °F (15–35 °C)]                                                                                                    |  |
| Görüntü dosyası<br>biçimleri                      | JPEG Taban Çizgisi<br>TIFF 24-bit RGB sıkıştırılmamış, kısa ve kalın<br>TIFF 24-bit YCbCr sıkıştırılmamış, kısa ve kalın<br>TIFF 24-bit RGB packbits, kısa ve kalın<br>TIFF 8-bit gri sıkıştırılmamış/packbits<br>TIFF 8-bit palet renkli sıkıştırılmamış/packbits<br>TIFF 1-bit sıkıştırılmamış/packbits/1D Huffman |  |

| Güç tüketimi                | Yazdırma: 8,1 W<br>Bekleme: 2,1 W<br>Kapalı: 2,0 W                                                                                                    |
|-----------------------------|----------------------------------------------------------------------------------------------------|
| Kağıt tepsisi               | Bir 4 x 6 inç (10 x 15 cm) fotoğraf kağıdı tepsisi                                                                                                    |
| Kağıt tepsisi<br>kapasitesi | 20 yaprak, en fazla kalınlık sayfa başına 11,5 mil (292 μm)                                                                                                    |
| Kenar Boşlukları            | Kenarlıksız yazdırma:<br>• Üst 0,0 inç (0,0 mm)<br>• Alt 0,50 inç (12,5 mm)<br>• Sol/Sağ 0,0 inç (0,0 mm)<br>Kenarlıklı yazdırma:<br>• Üst 0,16 inç (4 mm)<br>• Alt 0,50 inç – 0,66 inç (12,5 mm – 16,8 mm)<br>• Sol/Sağ 0,16 inç (4 mm)                                                                                                    |
| Ortam boyutları             | Fotoğraf kağıdı (4 x 6 inç, 10 x 15 cm)<br>Pervazlı fotoğraf kağıdı (0,5 inç etiketli 4 x 6 inç, 1,25 cm etiketli<br>10 x 15 cm)<br>Dizin kartları (4 x 6 inç, 10 x 15 cm)<br>Hagaki kartları (4 x 5,5 inç, 100 x 140 mm)<br>A6 kartlar (4,13 x 5,8 inç, 105 x 149 mm)<br>L boyutlu kartlar (3,5 x 5 inç, 90 x 127 mm)<br>Etiketli L boyutlu kartlar (0,5 inç etiketli 3,5 x 5 inç, 12,5 mm<br>etiketli 90 x 127 mm) |
| Ortam türleri               | Kağıt (düz, fotoğraf)<br>Kartlar (dizin, Hagaki, A6, L boyutlu)                                                                                                    |
| USB desteği                 | USB: Windows 98, 2000 Professional, ME, XP Home ve XP<br>Professional; Mac İS 9 s9.1 veya üst sürümü, s10.2 ile İS X s10.1<br>HP, USB kablosunun 10 ft (3 metre) altında olmasını öneriyor.                                                                                                    |
| Yazdırma kartuşu            | 1 üç renkli HP #57 (C6657A)<br>veya<br>1 gri tonlamalı fotoğraf HP #59 (C9359A) (2003 Sonbaharında<br>piyasada)                                                                                                    |

# donanım servisleri

Yazıcı için servis gerektiğini düşünüyorsanız, servisin gerekli olup olmadığının belirlenmesine yardımcı olacak ve sizi bir servis noktasına yönlendirebilecek HP Ürün Destek Merkezi'ni arayın. Daha fazla bilgi için, bkz: **destek** sayfa 27. Yazıcınızı satın aldığınız yere de başvurabilirsiniz. Ayrıca, en yakın satış ve servis ofisini öğrenmek için **www.hp.com/support** adresini de ziyaret edebilirsiniz.

Garanti süresi boyunca servis ücretsizdir. Garanti süresi bitiminden sonra servis ücreti alınır.

# yazılım servisleri

HP, düzenli olarak yazıcı yazılımı için güncelleme sağlar. **www.hp.com/support** adresini ziyaret ederek veya yazıcınızla birlikte verilen yazılımı kullanarak bu güncellemeleri yükleyebilirsiniz. HP Fotoğraf ve Görüntü yazılımı güncellemeleri yalnız CD'de bulunmaktadır.

Yazıcınızla birlikte verilen yazılımı kullanarak yazıcı yazılımı güncellemelerini almak için şu adımları izleyin:

- Windows PC Başlat menüsünden, Programlar veya Tüm Programlar, Hewlett-Packard, ardından da HP Yazılımı Güncelleme seçeneğini belirleyin.
- Macintosh HP Inkjet Utility'de, açılan menüden Destek'i seçin, ardından da Destek'i tıklatın.

# sınırlı garanti bildirimi

Bölge Avrupa, Orta Doğu, Afrika

| Yazılım garantisi | 90 gün |
|-------------------|--------|
| Yazıcı garantisi  | 1 vil  |

Yazıcı garanfisi 1 yıl

- A. Sınırlı Garanti Kapsamı
  - Hewlett-Packard (HP) son kullanıcı müşteriye yukarıda belirtilen ürünlerde, müşteri tarafından satın alınmaları tarihinden başlayarak yine yukarıda belirtilen süre boyunca malzeme ve işçilik yönünden hata veya kusur bulunmayacağını garanti eder.
  - 2 Yazılım ürünlerinde HP'nin sınırlı garantisi yalnızca programlama komutlarının yerine getirilmemesi durumu için geçerlidir. HP, ürünlerinin kesintisiz ve sorunsuz çalışacağını garanti etmez.
  - 3 HP'nin sınırlı garantisi yalnızca ürünün normal kullanımı sonucunda oluşan kusurlar için geçerli olup, aşağıda sıralanan durumlardan kaynaklananlar dahil olmak üzere diğer sorunları kapsamaz:
    - Doğru olmayan veya yetersiz bakım ve değişiklik;
    - HP tarafından sağlanmayan veya desteklenmeyen yazılım, ortam, parça veya sarf malzemeleri veya
    - Ürünün şartnamelerinin dışında kullanılması.
  - 4 HP yazıcı ürünlerinde HP üretimi olmayan mürekkep kartuşunun veya yeniden doldurulmuş mürekkep kartuşunun kullanılması müşteriye verilen garantiyi veya müşteriye verilen HP desteğini etkilemez. Ancak, yazıcıdaki sorun veya zarar HP ürünü olmayan veya yeniden doldurulmuş mürekkep kartuşunun kullanılmasına bağlanabiliyorsa, söz konusu sorunu veya zararı giderme hizmeti için HP standart malzeme ve servis saati ücretlerini alır.
  - 5 İlgili garanti süresi içinde HP garantisi kapsamındaki bir ürüne ilişkin HP'ye kusur bildiriminde bulunulması durumunda, kendi seçimine bağlı olarak HP, kusurlu ürünü onarır veya yenisi ile değiştirir.
  - 6 HP'nin onarım yapamaması veya ürünü değiştirememesi durumunda HP garantisi kapsamındaki kusurlu ürünün satın alma ücreti, kusurun bildirilmesinden başlayarak makul bir süre içinde HP tarafından geri ödenir.
  - 7 Kusurlu ürün müşteri tarafından HP'ye iade edilene kadar HP'nin söz konusu ürünü onarmaya, değiştirmeye veya ücretini geri ödemeye ilişkin hiçbir yükümlülüğü bulunmaz.
  - 8 En azından değiştirilen ürünün işlevlerine eşit işlevleri olması kaydıyla, değiştirilen ürün yeni veya yeni gibi olabilir.
  - 9 HP ürünlerinde performansı yenileriyle eşit değiştirilerek yeniden üretilmiş parçalar, bileşenler veya malzemeler bulunabilir.
  - 10 HP'nin sınırlı garantisi, kapsamındaki HP ürününün HP tarafından dağıtımının yapıldığı tüm ülkelerde veya bölgelerde geçerlidir. Yerinde servis sağlamak gibi ek garanti hizmetleri için olan sözleşmeler, ürünün yetkili ithalatçı veya HP tarafından dağıtımının yapıldığı ülkelerde veya bölgelerde tüm yetkili HP servisleri tarafından sağlanabilir. Avrupa'da telefon desteği için, lütfen aşağıdaki Web sitesini ziyaret edip ülkenizdeki veya bölgenizdeki telefon desteği ayrıntılarına ve koşullarına bakın: http://www.hp.com/support. Buna alternatif olarak satıcınıza sorabilir veya bu kitapçıkta belirtilen telefon numaralarından HP'yi arayabilirisiniz. Telefon desteği hizmetimizi sürekli olarak geliştirme çabalarımızın bir parçası olarak, hizmet özellikleri ve teslimatlar hakkındaki yeni bilgiler için Web sitemizi düzenli olarak ziyaret etmenizi öneririz.

B. Garanti Sınırlamaları

YEREL YASALARIN İZİN VERDİĞİ ÖLÇÜDE HP VEYA ÜÇÜNCÜ TARAF TEDARİKÇİLERİ HP ÜRÜNLERİNE İLİŞKİN OLARAK AÇIKLIKLA VEYA DOLAYLI BAŞKA HİÇBİR GARANTİ VEYA KOŞUL SAĞLAMAZ VE ÖZELLİKLE TİCARİ OLARAK SATILABİLİRLİK, YETERLİ KALİTE VE BELİRLİ BİR AMACA UYGUNLUK İLE İLGİLİ HİÇBİR KOŞUL VEYA KOŞULSUZ GARANTİ VERİLMEDİĞİNİ BEYAN EDER.

- C. Sorumluluk Sınırlamaları
  - Yerel yasaların izin verdiği ölçüde işbu garanti bildirimi ile sağlanan tazminatlar müşterinin yegane ve özel tazminatlarıdır.
  - 2 YEREL YASALARIN İZİN VERDİĞİ ÖLÇÜDE İŞBU GARANTİDE ÖZELLİKLE BELİRTİLEN YÜKÜMLÜLÜKLER SAKLI KALMAK KAYDIYLA HP VEYA ÜÇÜNCÜ TARAF TEDARİKÇİLERİ SÖZ KONUSU ZARARLARIN OLASILIĞINDAN HABERDAR EDİLMİŞ OLSALAR DAHİ HİÇBİR ŞEKİLDE DOĞRUDAN, ÖZEL, ARIZİ VEYA DOLAYLI OLARAK ORTAYA ÇIKAN SÖZLEŞME KAPSAMINDA, KASITLI YA DA BAŞKA HUKUK SİSTEMİNE GÖRE OLUŞAN ZARAR VE ZİYANLARDAN SORUMLU TUTULAMAZ.
- D. Yerel Yasalar
  - İşbu Garanti Bildirimi ile müşteriye özel yasal haklar sağlanmaktadır. Bunlar dışında müşterinin ABD'de eyaletlere, Kanada'da bölgelere ve dünyadaki diğer yerlerde ülkelere veya bölgelere göre değişen başka hakları da olabilir.
  - 2 Uyumsuz olduğu ölçüde bu Garanti Bildirimi söz konusu yerel yasalara uyacak biçimde değiştirilmiş kabul edilecektir. Bu yerel yasalar uyarınca Garanti Bildirimi'ndeki bazı feragat bildirimleri ve sınırlamalar müşteriler için geçerli olmayabilir. Örneğin, ABD dışındaki bazı ülkeler (Kanada'daki bölgeler dahil olmak üzere) ve ABD'deki bazı eyaletler şunları yapabilir:
    - Bu Garanti Bildirimi'ndeki feragat bildirimlerinin ve sınırlamaların tüketicinin yasal haklarını kısıtlamasına izin vermeyebilir (ör., İngiltere);
    - Üreticinin söz konusu feragat bildirimlerini veya sınırlamaları uygulamasını kısıtlayabilir veya
    - Müşteriye ek garanti hakları sağlayabilir, üreticinin itiraz edemeyeceği koşulsuz garanti süresi belirleyebilir veya koşulsuz garanti süresine sınırlama getirilmesine izin vermeyebilir.
  - 3 AVUSTRALYA VE YENİ ZELANDA'DAKİ TÜKETİCİ İŞLEMLERİ İÇİN, İŞBU GARANTİ BİLDİRİMİ HÜKÜMLERİ, YASAL OLARAK İZİN VERİLENLERİN DIŞINDA, HP ÜRÜNLERİ SATIŞI İÇİN GEÇERLİ OLAN ZORUNLU YASAL HAKLARA EK OLUP BUNLARI HARİÇ TUTMAZ, SINIRLAMAZ VEYA DEĞİŞTİRMEZ.

### regulatory notices

For regulatory identification purposes, your product is assigned a Regulatory Model Number. The Regulatory Model Number for your product is SDGOA-0314. This regulatory number should not be confused with the marketing name (hp photosmart 140 series printer) or product number (Q3025A).

# çevre bildirimleri

#### çevreyi koruma

Hewlett-Packard Company, kendini, çevre sağlığı açısından kaliteli ürünler üretmeye adamıştır.

Bu yazıcı, çevremizdeki etkisini en aza indirecek birçok öznitelikle tasarlanmıştır. Daha fazla bilgi için lütfen **http://www.hp.com/hpinfo/globalcitizenship/ environment/index.html** adresindeki HP'nin Çevreye Taahhüdü Web sitesini ziyaret edin.

#### plastikler

0,88 ons (25 gram) üzerindeki plastik parçalar uluslararası standartlara uygun olarak işaretlenmiştir; bu da yazıcının kullanım ömrünün sona ermesinin ardından geri dönüştürme amacıyla plastikleri tanımlayabilmeyi geliştirir.

#### malzeme güvenliği veri sayfaları

Malzeme Güvenliği Veri Sayfaları (MSDS – Material Safety Data Sheets) http://www.hp.com/go/msds adresindeki HP Web sitesinden edinilebilir. Internet erişimi olmayan müşteriler, yerel HP Ürün Desteği Merkezine başvurmalıdır.

#### geri dönüştürme programı

HP, birçok ülkede artan sayıda ürün iadesi ve geri dönüştürme programları ve dünya çapında en büyük elektronik geri dönüşüm merkezlerinden bazılarına sahip ortaklar sunmaktadır. HP, en yaygın ürünlerinden bazılarını yeniden satarak kaynakları korumaktadır.

Bu HP ürünü lehiminde kurşun içerdiğinden, kullanım ömrünün sona ermesinin ardından özel işlem gerektirebilir.

# telif hakkı ve ticari markalar

© Copyright 2003 Hewlett-Packard Company

Tüm hakları saklıdır. Bu belgenin herhangi bir bölümü, Hewlett-Packard Company'nin yazılı izni olmaksızın kopyalanamaz, çoğaltılamaz veya başka bir dile çevrilemez.

Bu belgedeki bilgiler önceden bildirilmeksizin değiştirilebilir. Hewlett-Packard burada yer alan yanlışlıklardan veya bu belgenin hazırlanması, işlevi veya kullanılmasıyla ilgili sonuç olarak ortaya çıkabilecek zararlardan sorumlu değildir.

HP, HP logosu ve Photosmart, Hewlett-Packard Company'nin mülkiyetindedir.

Secure Digital logosu, SD Association'ın ticari markasıdır.

Microsoft ve Windows, Microsoft Corporation'ın tescilli ticari markalarıdır.

CompactFlash, CF ve CF logosu CompactFlash Association'ın (CFA) ticari markalarıdır.

Sony Memory Stick, Sony Corporation'ın tescilli ticari markasıdır.

MultiMediaCard, Infineon Technologies AG of Germany'nin ticari markasıdır ve MMCA'ya (MultiMediaCard Association) lisanslıdır.

SmartMedia, Toshiba Corporation'ın ticari markasıdır.

Mac, Mac logosu ve Macintosh, Apple Computer Inc'in tescilli ticari markalarıdır.

Pentium, Intel Corporation'ın tescilli ticari markasıdır.

Diğer markalar ve ürünleri, ilgili sahiplerinin ticari markaları veya tescilli ticari markalarıdır.

Yazıcınızdaki katıştırılmış yazılım, Independent JPEG Group'un (Bağımsız JPEG Grubu) çalışmasının parçasını temel alır.

Bu belge içerisindeki belirli fotoğrafların telif hakları, orijinal sahipleri tarafından alınmıştır.

bölüm 4

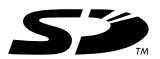

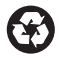

Geri dönüştürülmüş kağıda basılmıştır Printed in Germany, 5/03 ENERGY STAR® ABD'de kayıtlı bir m

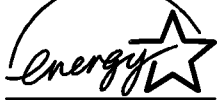

ENERGY STAR<sup>®</sup> ABD'de kayıtlı bir markadır. Bir ENERGY STAR<sup>®</sup> ortağı olarak Hewlett-Packard Company, bu ürünün, enerji verimliliği için ENERGY STAR<sup>®</sup> ilkelerine uygun olduğunu belirlemiştir.

www.hp.com

© 2003 Hewlett-Packard Company

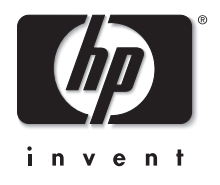

s1.0.1